## Anleitung zum Online-Seminar mit Edudip

## Vorneweg ein paar Hinweise

Das Online-Seminar findet auf der Plattform von Edudip statt. Edudip ist lt. eigenen Angaben zu 100% Datenschutz-Konform. Alle Server stehen in Europa.

Sie brauchen keine separate Software herunterladen, über den Button in der E-Mail gelangen Sie direkt und unkompliziert in den Webinar-Raum.

Alles was Sie benötigen ist eine stabile Internet-Verbindung. Kamera und Mikrofon wäre gut, ist aber nicht zwingend notwendig.

Verwenden Sie bitte als Browser Google-Chrome oder Firefox, damit läuft Edudip am besten. Bitte auch bei Verwendung von Apple MacBook einen dieser Browser benutzen!

## Aufzeichnung des Online-Seminars durch die Teilnehmer, gleich welcher Art, sowie die Vervielfältigung und/oder Weitergabe dieser Aufzeichnungen und der Handouts ist nicht erlaubt.

## Anmeldung zum Online-Seminar

Sie erhalten vom Veranstalter einen Link für den Zugang zum Webinar-Raum. Wählen Sie sich bitte ca. 10 Minuten vor Beginn des Webinars ein. Mit Klick auf den Link kommen Sie direkt auf die Seite von Edudip. Es erscheint ein Fenster, in welches Sie Ihren Namen und Ihre E-Mail-Adresse eingeben. Danach klicken Sie auf die blaue Schaltfläche "Jetzt anmelden".

| Test Online-Seminar   |                                                                                                    |
|-----------------------|----------------------------------------------------------------------------------------------------|
| ONAR<br>¥ E D U D I P | Anmeldung zum Webinar   Termin   15. Januar 2021, 11:25 - 11:40 Uhr   Vorname*   Nachname*   E-Mail*   Jetzt anmelden Berits angemeldet? Teilnahmelink erneut zusenden lassen. Durch Ihre Anmeldung übermittein Sie Ihre Angaben an den Webinar-Anbieter. Felder mit * sind Pflichtfelder und müssen ausgefüllt werden. |

Webinar startet in:

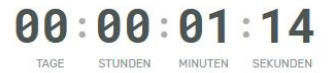

Es erscheint ein weiteres Fenster. Mit Klick auf die blaue Schaltfläche "Webinar sofort betreten" gelangen Sie direkt in den Webinar-Raum.

| <b>D</b> NAIR  | <b>Danke für Ihre Anmeldung</b><br>Diesen Link können Sie sich kopieren, wenn Sie zu einem<br>späteren Zeitpunkt am Webinar teilnehmen möchten:                                                                                                    |
|----------------|----------------------------------------------------------------------------------------------------|
| <b>HEDUDIP</b> | Link kopieren<br>Termin zu Ihrem Kalender hinzufügen:<br>Image: Comparison of the transmission of the transmission of transmission of the transmission of transmission of t |

Und schon sind Sie mit dabei. Sobald das Webinar gestartet wird erscheinen hier die Folien und der Referent.

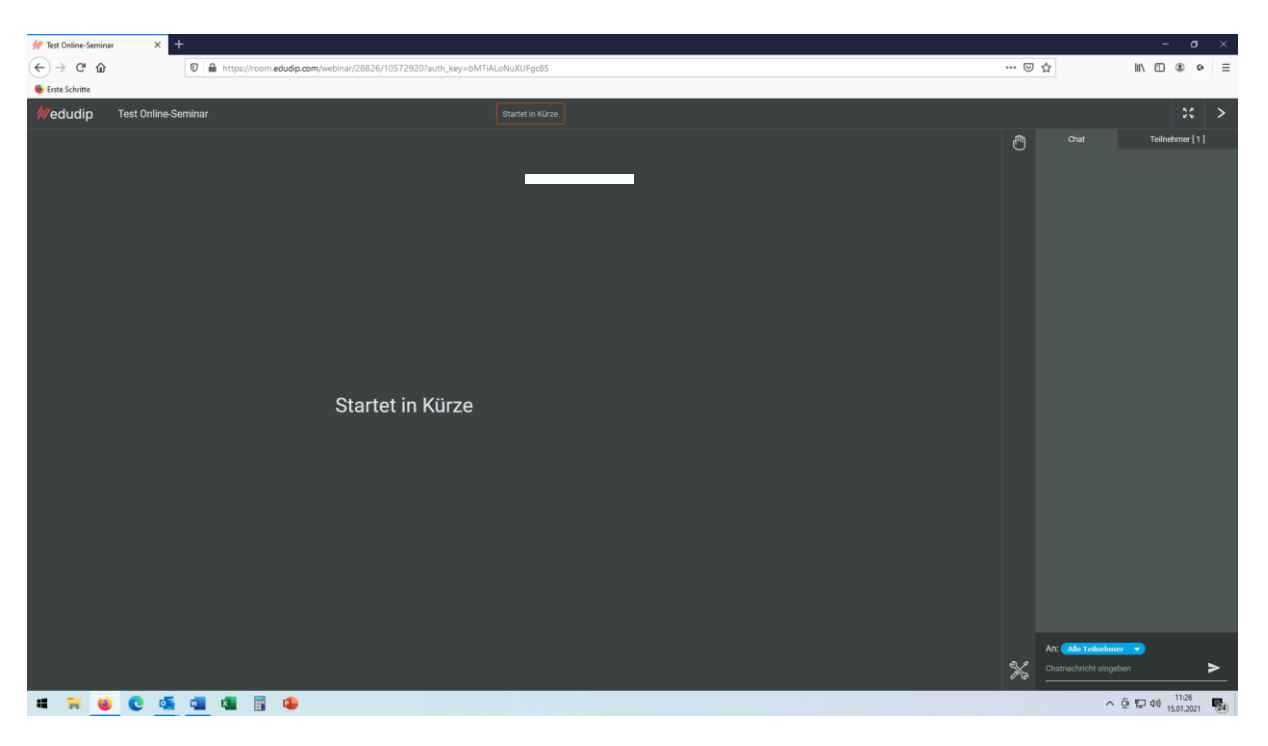

Eine Stunde nach Webinar-Ende erhalten Sie eine E-Mail, auf welcher ein Link zum Handout vorhanden ist. Mit diesem Link können Sie das Handout herunterladen, speichern oder ausdrucken.

Viel Spaß! 😊